## **Training Document – Job Invoicing**

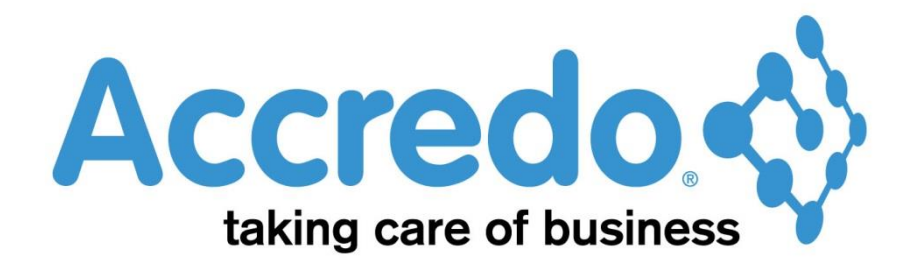

In this lesson you will learn about using the Accredo system.

After completing this lesson you will be able to:

- Create an AR Invoice from a job
- Reverse an Invoice or a credit that has been created through Job Invoicing

## Contents

| Job Costing                             | 3  |
|-----------------------------------------|----|
| Module Relationship & Transaction Flows | 3  |
| Creating an Invoice for a Job           | 4  |
| Work in Progress                        | 10 |
| Contact                                 | 12 |

# **Job Costing**

## **Module Relationship & Transaction Flows**

#### Module Relationship

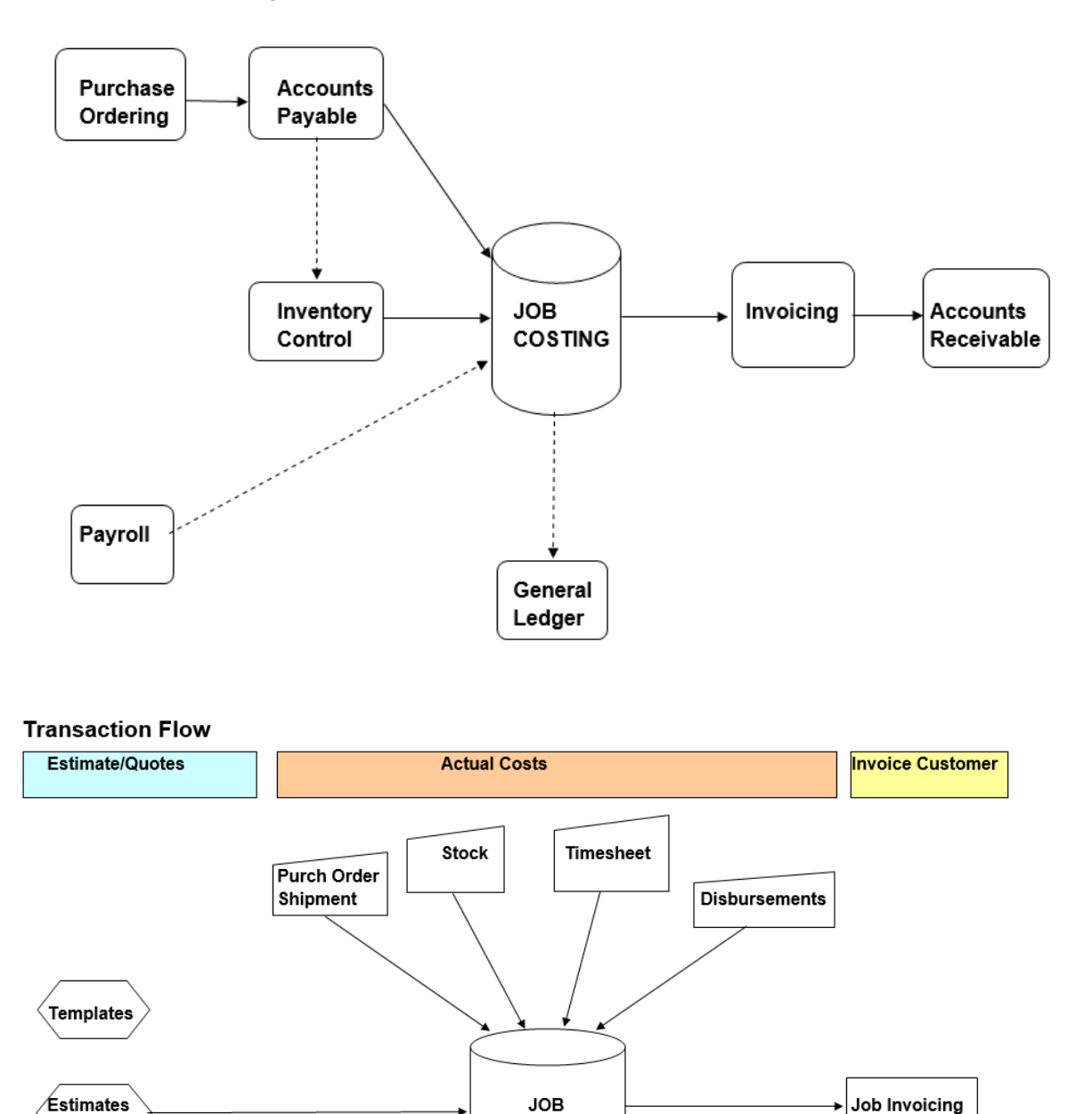

REPORTING

\*Transaction reports

\*Analysis reports \*Actual vs estimate

\*WIP and job detail reports

\*Detailed job analysis \*Period analysis

\*Specific and/or consolidated grouping

Prepared by Zeal Systems Ltd ©2012

Quote

\*Job Sheets

\*Quotations

\*Job Estimates

vs actual income

AR Module

## Creating an Invoice for a Job

Go to Tasks\_Job Costing\_Job Invoicing

Enter the Job number that you want to invoice out to a customer

You will want to ensure that all costs are on the job before invoicing out completely.

Check for Pending Costs by going to Maintain\_Job Costing\_Jobs and click on the Documents tab.

In the lower half of the screen you will see the Pending costs. Double Click on costs to go to the original document

| »  | Select | t Job    | 1005 • 聞 🛛 🖗                                                                                                    | 1.8m Wardrobe                           |               |            |             |   |
|----|--------|----------|----------------------------------------------------------------------------------------------------|-----------------------------------------|---------------|------------|-------------|---|
|    | Ţ      | 7        |                                                                                                    | JC Job Invoicing - 1005 - 1.8m Wardrobe |               |            | -           |   |
|    | Job    | <b>»</b> | Select Job 1005 💌 🏦 🗸 🖉                                                                                                    | 🗐 🖛 1.8m Wardrobe                       |               |            | NZD         |   |
| -  | Job    |          | Customer CARSON 🔻 🏦 🛕                                                                                                    | Carson & Sons                           |               |            |             |   |
|    | Cus    |          | Date 30/09/2013                                                                                                    | Period Sep 2013                         |               |            |             |   |
|    | Cor    |          | Rate Type SELL                                                                                                    | Complete Job                            |               |            |             |   |
|    | Job    |          | Exchange Rate 1,0000                                                                                                    | Complete Transactions                   |               |            |             |   |
| 6  | Orc    |          | interest interest int |                                         |               |            |             |   |
|    | Sale   |          | » T Code                                                                                                    | Description                             | Quantity Unit | Sell Price | Disc% Group |   |
| 4  | 341    |          | Ti LABOUR                                                                                                    | Labour Charge                           | Hr            | \$40.00    | LAB         |   |
| 48 | Pric   |          | M T470MMLR                                                                                                    | 470mm Laminated Rimu                    | Mtr           | \$53.00    | PART        |   |
|    | Dise   |          | M T70SQR                                                                                                    | 70mm x 70mm Rimu                        | Mtr           | \$9.20     | PART        |   |
|    | Dat    |          | M T1MLR                                                                                                    | 1M sq Laminated Rimu                    | Mtr           | \$75.37    | PART        |   |
|    | Dau    |          | M T25MMRF                                                                                                    | 15mm Rimu Facing                        | Mtr           | \$1.71     | PART        |   |
|    | Dat    |          | M T180MMTR                                                                                                    | 180mm x 48mm Rimu                       | Mtr           | \$14.48    | PART        |   |
|    | Dat    |          | Ti ASSEMBLY                                                                                                    | Workshop Overhead                       | Job           | \$47.51    | LAB         |   |
|    | lob    |          | M VIC10BRASS                                                                                                    | Victorian 10 Brass Handle               | Ea            | \$5.35     | PART        |   |
|    | ,00    |          | M VIC32BRASS55                                                                                                    | Victorian 32 Brass Handle 55mm          | Ea            | \$6.23     | PART        |   |
|    | % q    |          | 🖶 M BCDRAW                                                                                                    | 350mm x 340mm Drawer                    | Ea            | \$36.26    | PART        |   |
|    | Not    |          | 2↓                                                                                                    |                                         |               |            |             |   |
|    | Ina    |          | R.                                                                                                    |                                         |               |            |             |   |
|    |        |          | 100                                                                                                    |                                         |               |            |             |   |
|    |        |          |                                                                                                    |                                         |               |            |             |   |
|    |        |          | * <                                                                                                    |                                         |               |            |             |   |
|    |        |          | Ext Sell Ext Cost                                                                                                    | Actuals Cost \$506.54 Pending Cost      | \$130.00 Q    | uoted      | \$857.55    |   |
|    |        |          | Invoiced Pending                                                                                                    | Invoiced                                |               |            |             |   |
|    |        | Job      | has pending costs                                                                                                    | Open Invoice                            | Quoted        |            | ✓ Save      | × |

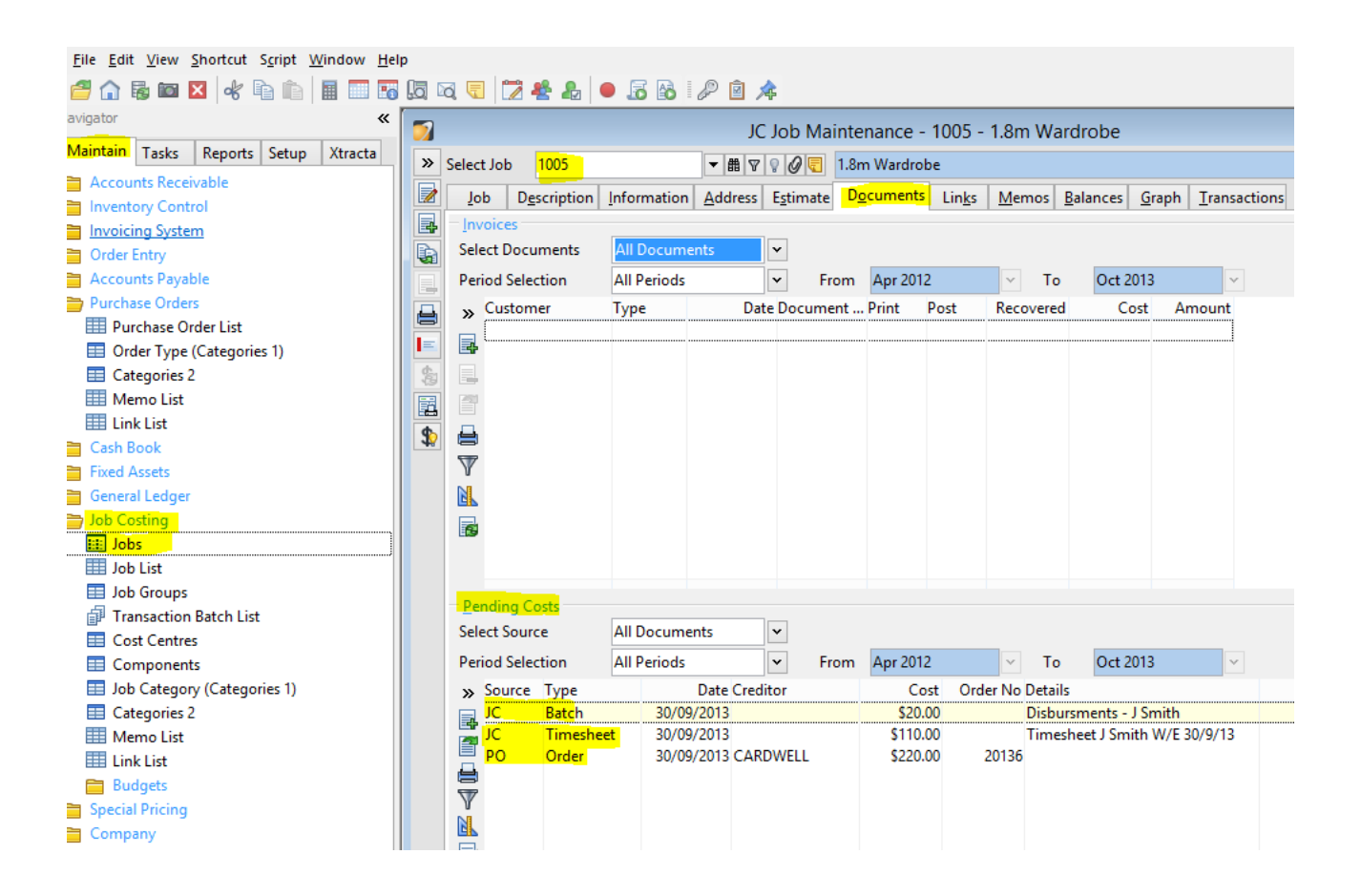

Once all of the Pending costs have been checked/entered go back to Job Invoicing and click on the Edit Details button in (F11).

Select the items that are to be invoiced out. You can select all or just individual lines. You can unselect lines individually or revert them all at once

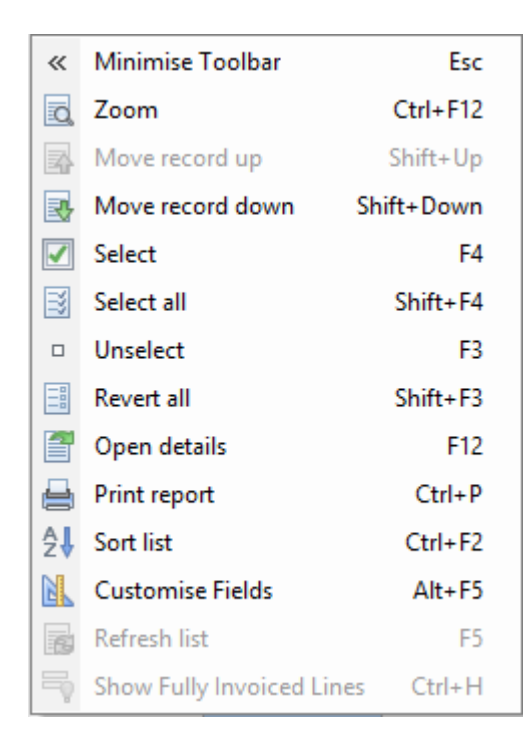

| 7   |                    |                | JC Job Invoicing - 1005 -         | - 1.8m Wardrob   | e              |             |                     | • ×      |
|-----|--------------------|----------------|-----------------------------------|------------------|----------------|-------------|---------------------|----------|
| » s | elect Job          | 1005 💌 🏦 🛛 🖉 💽 | <ul> <li>1.8m Wardrobe</li> </ul> |                  |                |             | NZD                 |          |
|     | Customer           | CARSON         | Carson & Sons                     |                  |                |             |                     |          |
|     | Date               | 30/09/2013     | Period Sep 2013                   |                  |                |             |                     |          |
| ī,  | Rate Type          | SELL           |                                   |                  |                |             |                     |          |
|     | iuchange Pate      | 1 0000         | Complete Terrestians              |                  |                |             |                     |          |
|     | xchange Kate       | 1.0000         |                                   |                  |                |             |                     |          |
|     | » Туре             | Code           | Description                       | Quantity Unit    | Sell Price     | Disc% Group | Ext Sell Cost Price | Ext Cost |
|     | Time               | LABOUR         | Labour Charge                     | Hr               | \$40.00        | LAB         | \$22.0000           |          |
|     | Material           | T470MMLR       | 470mm Laminated Rimu              | Mtr              | \$53.00        | PART        | \$34.0000           |          |
|     | Material           | T70SQR         | 70mm x 70mm Rimu                  | Mtr              | \$9.20         | PART        | \$7.0000            |          |
|     | Material           | T1MLR          | 1M sq Laminated Rimu              | Mtr              | \$75.37        | PART        | \$58.0000           |          |
|     | Material           | T25MMRF        | 15mm Rimu Facing                  | Mtr              | \$1.71         | PART        | \$1.0000            |          |
|     | ■ Material         | T180MMTR       | 180mm x 48mm Rimu                 | Mtr              | \$14.48        | PART        | \$11.0000           |          |
|     | Select all (Shift) | MBLY           | Workshop Overhead                 | Job              | \$47.51        | LAB         | \$28.0000           |          |
|     |                    | OBRASS         | Victorian 10 Brass Handle         | Ea               | \$5.35         | PART        | \$3.7500            |          |
| [   | Material           | VIC32BRASS55   | Victorian 32 Brass Handle 55mm    | Ea               | \$6.23         | PART        | \$4.3700            |          |
| 6   | 🔄 Material         | BCDRAW         | 350mm x 340mm Drawer              | Ea               | \$36.26        | PART        | \$24.5000           |          |
|     | Al Material        | DESIGN         | Design Fee                        |                  | \$40.00        | CUS         | \$22.0000           |          |
|     | Time               | LABOUR         | Labour Charge                     | Hr               | \$40.00        | LAB         | \$22.0000           |          |
|     | Disbursement       |                | Taxi                              | Ea               | \$22.00        | SPEC        | \$20.0000           |          |
|     |                    |                |                                   |                  |                |             |                     |          |
|     | ¥.                 |                |                                   |                  |                |             |                     |          |
| [   | Ext Sell           | Ext Cost       | Actuals Cost S                    | 856.54 Pending C | Cost           | Quoted      | \$857.55            |          |
|     | Invoiced           | Pending Invo   | piced                             |                  |                |             |                     |          |
|     |                    |                |                                   |                  |                |             |                     |          |
|     |                    |                | Open Invoice Generate             | nvoice 🔂 Inv     | oice as Quoted |             | 🖌 Save 🗙 🗶          | Cancel   |

When the line items are selected the Quantity, Ext Sell and Ext Cost fields are populated. Click on Save when you are happy that all lines to be invoiced have been selected.

You can also put a tick in the complete job and complete transactions boxes if this is the final invoice and you would like the job to be closed once invoiced.

| 7 |      |              |                     | JC Job Invoic         | ing - 1005 -       | 1.8m Ward   | Irobe          |             |          |            | • •      |  |  |  |  |
|---|------|--------------|---------------------|-----------------------|--------------------|-------------|----------------|-------------|----------|------------|----------|--|--|--|--|
| » | Sele | ct Job       | 1005 🔻 🖩 🛛 🖉 🖳      | 1.8m Wardrol          | be                 |             |                |             | NZD      |            |          |  |  |  |  |
|   | Cus  | tomer        | CARSON              | Carson & Sons         |                    |             |                |             |          |            |          |  |  |  |  |
|   | Date | 2            | 30/09/2013          | Period                | Sep 2013           |             |                |             |          |            |          |  |  |  |  |
|   | Rate | Туре         | SELL                | Complete Job          | ete Job            |             |                |             |          |            |          |  |  |  |  |
|   | Excl | nange Rate   | 1.0000              | Complete Transactions | ✓                  |             |                |             |          |            |          |  |  |  |  |
|   | »    | Туре         | Code                | Description           |                    | Quantity U  | nit Sell Price | Disc% Group | Ext Sell | Cost Price | Ext Cost |  |  |  |  |
|   | a    | Time         | LABOUR              | Labour Charge         |                    | 2.00 H      | lr \$40.00     | LAB         | \$80.00  | \$22.0000  | \$44.00  |  |  |  |  |
|   |      | Material     | T470MMLR            | 470mm Laminated       | Rimu               | 1.50 N      | 1tr \$53.00    | PART        | \$79.50  | \$34.0000  | \$51.00  |  |  |  |  |
|   |      | Material     | T70SQR              | 70mm x 70mm Rin       | 70mm x 70mm Rimu   |             | 1tr \$9.20     | PART        | \$69.00  | \$7.0000   | \$52.50  |  |  |  |  |
|   |      | Material     | T1MLR               | 1M sq Laminated F     | limu               | 4.00 N      | 1tr \$75.37    | PART        | \$301.48 | \$58.0000  | \$232.00 |  |  |  |  |
|   |      | Material     | T25MMRF             | 15mm Rimu Facin       | 15mm Rimu Facing   | 3.00 N      | 1tr \$1.71     | PART        | \$5.13   | \$1.0000   | \$3.00   |  |  |  |  |
|   |      | Material     | T180MMTR            | 180mm x 48mm Ri       | mu                 | 2.80 N      | 1tr \$14.48    | PART        | \$40.54  | \$11.0000  | \$30.80  |  |  |  |  |
|   |      | Time         | ASSEMBLY            | Workshop Overhead     |                    | 1.00 J      | ob \$47.51     | LAB         | \$47.51  | \$28.0000  | \$28.00  |  |  |  |  |
|   |      | Material     | VIC10BRASS          | Victorian 10 Brass I  | Handle             | 2.00 E      | a \$5.35       | PART        | \$10.70  | \$3.7500   | \$7.50   |  |  |  |  |
|   | 2    | Material     | VIC32BRASS55        | Victorian 32 Brass H  | Handle 55mm        | 2.00 E      | a \$6.23       | PART        | \$12.46  | \$4.3700   | \$8.74   |  |  |  |  |
|   |      | Material     | BCDRAW              | 350mm x 340mm [       | Drawer             | 2.00 E      | a \$36.26      | PART        | \$72.52  | \$24.5000  | \$49.00  |  |  |  |  |
|   | ₽↓   | Material     | DESIGN              | Design Fee            |                    | 10.00       | \$40.00        | CUS         | \$400.00 | \$22.0000  | \$220.00 |  |  |  |  |
|   | N    | Time         | LABOUR              | Labour Charge         |                    | 5.00 H      | lr \$40.00     | LAB         | \$200.00 | \$22.0000  | \$110.00 |  |  |  |  |
|   |      | Disbursement |                     | Taxi                  |                    | 1.00 E      | a \$22.00      | SPEC        | \$22.00  | \$20.0000  | \$20.00  |  |  |  |  |
|   |      |              |                     |                       |                    |             |                |             |          |            |          |  |  |  |  |
|   |      | Ext Sell     | \$1,340.84 Ext Cost | \$856.54 Actuals Cos  | t S                | 856.54 Pend | ing Cost       | Quoted      | \$857.55 |            |          |  |  |  |  |
|   |      | Invoiced     | Pending Invo        | iced                  |                    |             |                |             |          |            |          |  |  |  |  |
|   |      |              |                     | Open Invoice          | <u>G</u> enerate I | nvoice      | Invoice as Quo | ted         | Sav      | e _        | 🗙 Cancel |  |  |  |  |

Click on Generate Invoice

| 7 |                |              |                     | JC Job Invoicin                   | g - 1005 - 1                              | 1.8m Wardrob    | be              |             |          |            |          |
|---|----------------|--------------|---------------------|-----------------------------------|-------------------------------------------|-----------------|-----------------|-------------|----------|------------|----------|
| » | Sele           | ct Job       | 1005 🔻 曲 🛛 🖉 🥃      | <ul> <li>1.8m Wardrobe</li> </ul> |                                           |                 |                 |             | NZD      |            |          |
|   | Cust           | omer         | CARSON              | Carson & Sons                     |                                           |                 |                 |             |          |            |          |
|   | Date           |              | 30/09/2013          | Period                            | Sep 2013                                  |                 |                 |             |          |            |          |
|   | Data           | Tune         | CELL                | Complete Joh                      |                                           |                 |                 |             |          |            |          |
|   | - Nate         | iype .       | 1 0000              |                                   |                                           |                 |                 |             |          |            |          |
|   | Exch           | ange Kate    | 1.0000              | Complete Transactions             | ✓                                         |                 |                 |             |          |            |          |
|   | »              | Туре         | Code                | Description                       |                                           | Quantity Unit   | Sell Price      | Disc% Group | Ext Sell | Cost Price | Ext Cost |
|   |                | Time         | LABOUR              | Labour Charge                     |                                           | 2.00 Hr         | \$40.00         | LAB         | \$80.00  | \$22.0000  | \$44.00  |
|   |                | Material     | T470MMLR            | 470mm Laminated R                 | imu                                       | 1.50 Mtr        | \$53.00         | PART        | \$79.50  | \$34.0000  | \$51.00  |
|   | En             | Material     | T70SQR              | 70mm x 70mm Rimu                  | L. C. C. C. C. C. C. C. C. C. C. C. C. C. | 7.50 Mtr        | \$9.20          | PART        | \$69.00  | \$7.0000   | \$52.50  |
|   | Material T1MLR |              |                     | 1M sq Laminated Rin               | nu                                        | 4.00 Mtr        | \$75.37         | PART        | \$301.48 | \$58.0000  | \$232.00 |
|   |                | Material     | T25MMRF             | 15mm Rimu Facing                  |                                           | 3.00 Mtr        | \$1.71          | PART        | \$5.13   | \$1.0000   | \$3.00   |
|   |                | Material     | T180MMTR            | 180mm x 48mm Rim                  | u                                         | 2.80 Mtr        | \$14.48         | PART        | \$40.54  | \$11.0000  | \$30.80  |
|   |                | Time         | ASSEMBLY            | Workshop Overhead                 |                                           | 1.00 Job        | \$47.51         | LAB         | \$47.51  | \$28.0000  | \$28.00  |
|   |                | Material     | VIC10BRASS          | Victorian 10 Brass Ha             | indle                                     | 2.00 Ea         | \$5.35          | PART        | \$10.70  | \$3.7500   | \$7.50   |
|   | F              | Material     | VIC32BRASS55        | Victorian 32 Brass Ha             | indle 55mm                                | 2.00 Ea         | \$6.23          | PART        | \$12.46  | \$4.3700   | \$8.74   |
|   |                | Material     | BCDRAW              | 350mm x 340mm Dr                  | awer                                      | 2.00 Ea         | \$36.26         | PART        | \$72.52  | \$24.5000  | \$49.00  |
|   | <b>A</b> ↓     | Material     | DESIGN              | Design Fee                        |                                           | 10.00           | \$40.00         | CUS         | \$400.00 | \$22.0000  | \$220.00 |
|   | N              | Time         | LABOUR              | Labour Charge                     |                                           | 5.00 Hr         | \$40.00         | LAB         | \$200.00 | \$22.0000  | \$110.00 |
|   |                | Disbursement |                     | Taxi                              |                                           | 1.00 Ea         | \$22.00         | SPEC        | \$22.00  | \$20.0000  | \$20.00  |
|   |                |              |                     |                                   |                                           |                 |                 |             |          |            |          |
|   | ×              |              |                     |                                   |                                           |                 |                 |             |          |            |          |
|   |                | Ext Sell     | \$1,340.84 Ext Cost | \$856.54 Actuals Cost             | \$8                                       | 56.54 Pending ( | Cost            | Quoted      | \$857.55 |            |          |
|   |                | Invoiced     | Pending Inve        | piced                             |                                           |                 |                 |             |          |            |          |
|   |                |              |                     | Open Invoice                      | <u>G</u> enerate Inv                      | voice 🛛 🔒 Inv   | voice as Quoted | I           | 🗸 Save   | e          | 🗙 Cancel |

### Click on Open Invoice to open/print invoice

| 7  |               |                | JC Job Invoic         | ing - 1005 -       | 1.8m Wardrob     | e              |             | -                   |          |
|----|---------------|----------------|-----------------------|--------------------|------------------|----------------|-------------|---------------------|----------|
| »  | Select Job    | 1005 🔹 曲 🛛 🖉 🥃 | a 1.8m Wardrob        | e                  |                  |                |             | NZD                 |          |
|    | Customer      | CARSON         | Carson & Sons         |                    |                  |                |             |                     |          |
| 8  | Date          | 30/09/2013     | Period                | Sep 2013           |                  |                |             |                     |          |
| Ę. | Rate Type     | SELL           | Complete Job          | ✓                  |                  |                |             |                     |          |
|    | Exchange Rate | 1.0000         | Complete Transactions | •                  |                  |                |             |                     |          |
|    | » Туре        | Code           | Description           |                    | Quantity Unit    | Sell Price     | Disc% Group | Ext Sell Cost Price | Ext Cost |
|    | ō.            |                |                       |                    |                  |                |             |                     |          |
|    |               |                |                       |                    |                  |                |             |                     |          |
|    |               |                |                       |                    |                  |                |             |                     |          |
|    |               |                |                       |                    |                  |                |             |                     |          |
|    |               |                |                       |                    |                  |                |             |                     |          |
|    |               |                |                       |                    |                  |                |             |                     |          |
|    | <b>—</b>      |                |                       |                    |                  |                |             |                     |          |
|    | Ź₩            |                |                       |                    |                  |                |             |                     |          |
|    |               |                |                       |                    |                  |                |             |                     |          |
|    |               |                |                       |                    |                  |                |             |                     |          |
|    |               |                |                       |                    |                  |                |             |                     |          |
|    | 📐 Ext Sell    | Ext Cost       | Actuals Cos           | t S                | 856.54 Pending C | ost            | Quoted      | \$857.55            |          |
|    | Invoiced      | Pending Inv    | voiced \$1,340.84     |                    |                  |                |             |                     |          |
|    |               |                | Den Invoice           | <u>G</u> enerate l | nvoice 🔂 Inv     | oice as Quoteo | ł           | Save 2              | Cancel   |

| 7   |                          |                        |               |               |          | IN            | Enter Invo               | ice  | s - CAR   | SON -    | Carson &     | Sons   |                 |
|-----|--------------------------|------------------------|---------------|---------------|----------|---------------|--------------------------|------|-----------|----------|--------------|--------|-----------------|
| »   | Period                   | Sep 2013               | Invoi         | ce            |          |               | ID                       |      | 456       |          |              |        |                 |
|     | Customer Code            | CARSON                 | Ø 🔺           | •             | Carson 8 | ٤Son          | s                        |      |           |          | NZD          |        |                 |
|     | Header Lines             | Charges Lin <u>k</u> s | <u>M</u> emos |               |          |               |                          |      |           |          |              |        |                 |
|     | Invoice Date             | 30/09/2013             | I             | Branch        |          | AKL           |                          |      | NZD       | NZD      |              |        |                 |
|     | Origination Date         |                        | 1             | Departme      | nt       | MAN           | NU                       |      | 3 Period  | s        |              |        |                 |
|     | Delivery Date            |                        | 1             | Default Lo    | cation   | AKL           |                          |      | 2 Period  | s        |              |        |                 |
|     | Rate Type SELL Promotion |                        |               |               | n        |               |                          |      | 1 Period  |          |              |        |                 |
|     | Exchange Rate            | 1.00                   | 00            | Category 2    | 2        |               |                          |      | Current   |          |              |        |                 |
| Ø   | Invoice No               |                        | •             | Custom 1      |          |               |                          |      | Future    |          |              |        |                 |
|     | Job                      | 1005                   |               | Custom 2      |          |               |                          |      | Total     |          |              | \$0.00 |                 |
| EQ. | Order Number             |                        |               | Quotation Ref |          |               |                          |      |           |          |              |        |                 |
| 18  | Sales Person             | NW                     | NW            |               |          |               |                          |      | Credit Li | mit      |              |        |                 |
|     | P/Slip Number            |                        |               |               |          | Del           | li <u>v</u> ery Instruct | tion | s         |          |              |        |                 |
|     | Internal Ref             |                        |               |               |          | Deliv         | very Code                | D    | EFAULT    |          |              |        |                 |
|     | Price Code               | NZWSALE                | Basis         | Exclusive     |          | 43 Downs Road |                          |      |           |          |              |        |                 |
|     | Discount Code            | 1 🚰                    |               |               |          | Pakuranga     |                          |      |           |          |              |        |                 |
|     | Comment                  |                        |               |               |          | Auc           | kland                    |      |           |          |              |        |                 |
| ¢Ø  | Post Status              | Unposted F             | rint Status   | Unprinte      | ed       |               |                          |      |           |          |              |        |                 |
|     | Contact                  | Carson, Daryll         |               |               |          |               |                          |      |           |          |              |        |                 |
|     | Email Contact            |                        |               |               |          | New           | / Zealand                |      |           |          |              |        |                 |
| 152 | Net                      | \$1,340.84             | Charges       |               | S        | 0.00          | GST                      |      |           | \$201.13 | Gross        |        | \$1,541.97      |
|     | Margin                   | 36.1%                  | Weight        |               | 2        | 5.55          | Volume                   |      |           | 0.54     |              |        |                 |
|     | Invoice List             |                        |               |               |          |               |                          |      |           | c        | reated by AC | CREDO  | on 27/01/2016 1 |
|     |                          |                        |               |               |          |               |                          |      |           |          |              |        |                 |

ABC Holdings Limited 10 Boston Road Mt Eden Auckland 1023

Phone Fax GST Number +64 9 373 5963 +64 9 373 5961 999-999-999

#### TAX INVOICE

| Carson & So<br>P O Box 12-<br>Pakuranga<br>Auckland 10 | ns<br>327<br>956 |                 |              | 43 Downs<br>Pakuranga<br>Auckland<br>Invoice Nu | Road<br>mber: |                    |              |          |
|--------------------------------------------------------|------------------|-----------------|--------------|-------------------------------------------------|---------------|--------------------|--------------|----------|
| Date                                                   | Delivery         | Customer        | Order Number | Packing                                         | Slip          | Internal Reference | Sales Person | Page     |
| 30/09/2013                                             |                  | CARSON          |              |                                                 |               |                    | NW           | 1        |
| Code                                                   | Description      |                 |              | Quantity                                        | Unit          | Price              | Discount     | Amount   |
| 1800 mm x                                              | x 1200 mm x 600r | nm Wardrobe     |              |                                                 |               |                    |              |          |
| Rimu                                                   |                  |                 |              |                                                 |               |                    |              |          |
| light polish                                           | h<br>Istan Chama |                 |              | 2.00                                            |               | ¢40.00             |              | ¢00.00   |
| LABOUR                                                 | 430 and Lander   | terd Direct     |              | 2.00                                            | Hr            | \$40.00            |              | \$80.00  |
| 14/UNIMER                                              |                  | atea kimu       |              | 1.50                                            | NIT           | \$53.00            |              | \$79.50  |
| T/OSQR                                                 | /0mmx /0mm       | Rimu            |              | 7.50                                            | Mtr           | \$9.20             |              | \$69.00  |
| T1MLR                                                  | 1M sq Laminat    | ed Rimu         |              | 4.00                                            | Mtr           | \$75.37            |              | \$301.48 |
| T25MMRF                                                | 15mm Rimu Fa     | icing           |              | 3.00                                            | Mtr           | \$1.71             |              | \$5.13   |
| T180MMTR                                               | 180mm x 48mr     | n Rimu          |              | 2.80                                            | Mtr           | \$14.48            |              | \$40.54  |
| ASSEMBLY                                               | Workshop Ove     | rhead           |              | 1.00                                            | Job           | \$47.51            |              | \$47.51  |
| VIC10BRASS                                             | Victorian 10 Bra | ass Handle      |              | 2.00                                            | Ea            | \$5.35             |              | \$10.70  |
| VIC32BRASS55                                           | Victorian 32 Br  | ass Handle 55mm |              | 2.00                                            | Ea            | \$6.23             |              | \$12.46  |
| BCDRAW                                                 | 350mmx340m       | im Drawer       |              | 2.00                                            | Ea            | \$36.26            |              | \$72.52  |
| DESIGN                                                 | Design Fee       |                 |              | 10.00                                           |               | \$40.00            |              | \$400.00 |
| LABOUR                                                 | Labour Charge    |                 |              | 5.00                                            | Hr            | \$40.00            |              | \$200.00 |
|                                                        | Taxi             |                 |              | 1.00                                            | Ea            | \$22.00            |              | \$22.00  |

|                                                                 | Total Net                   | \$1,340.84 |
|-----------------------------------------------------------------|-----------------------------|------------|
|                                                                 |                             |            |
|                                                                 |                             |            |
|                                                                 |                             |            |
|                                                                 |                             |            |
| Your Invoice message to appear here. Simply edit the text file  |                             |            |
| Tour involce message to appear here. Simply cut the text me     | 0.77                        |            |
| INInvoice.txt in your Reports\INInvoice folder using Notepad or | GST                         | \$201.13   |
| Wordpad.                                                        | Invoice Total Including GST | \$1.541.97 |
|                                                                 |                             |            |
|                                                                 |                             |            |

## Work in Progress

Below is a Work in Progress (WIP) report for Job 1005

At the moment it shows that there is \$856.54 of Actual Costs that have not been invoiced out yet.

| 🗾 Eile Edit ⊻iew Shortcut Script Window | <u>H</u> elp |                 |            |             |            |      |        |                  |                   |       |           |                |          |          |              |         |             |
|-----------------------------------------|--------------|-----------------|------------|-------------|------------|------|--------|------------------|-------------------|-------|-----------|----------------|----------|----------|--------------|---------|-------------|
| 🚰 🎧 🐻 🖾 🗶 🤞 📭 📗 📰 🖪                     | la (         | 🗟 🖫   🖉         | • 🔏 🗟      | 1 🖉 🖻 🝂     |            |      |        |                  |                   |       |           |                |          |          |              |         |             |
| Navigator «                             | >>           |                 |            |             |            |      |        |                  |                   |       |           |                |          |          |              |         |             |
| Maintain Tasks Reports Setup Xtracta    | ₩            |                 |            |             | <b>_</b> . |      |        |                  |                   |       |           |                |          |          |              |         | 20/09/2012  |
| Accounts Receivable                     | $\Phi$       | Job Costin      | ig - VVoi  | 'k In Progr | ess Deta   | all  |        |                  |                   |       |           |                |          |          |              |         | Sep 2013    |
| Inventory Control                       | C400         | ABC Holdi       | nas Lim    | nited       |            |      |        |                  |                   |       |           |                |          |          |              | 1       | Page 1 of 1 |
| Invoicing System                        | 4            |                 |            |             |            | Jo   | b From | n: 1005 - 1.8m \ | Wardrobe To: 1005 | - 1.8 | m Wardro  | be             |          |          |              |         |             |
| Crder Entry                             | Q            |                 |            |             |            |      |        | Jo               | b Status: Active  |       |           |                |          |          |              |         |             |
| 🛅 Sales Analysis                        | Q            |                 |            |             |            |      |        | Pe               | eriod: Sep 2013   |       |           |                |          |          |              |         |             |
| Accounts Payable                        |              |                 |            |             |            |      |        |                  |                   |       |           |                |          |          |              |         |             |
| Purchase Orders                         |              | Job Code Job Na | ame        |             |            |      |        |                  |                   |       |           |                |          |          |              |         |             |
| Purchase Analysis                       | 4            | 1005 1.8m V     | Vardrobe   |             |            |      |        |                  |                   |       |           |                |          |          |              |         |             |
| Cash Book                               |              |                 |            |             |            |      |        |                  |                   |       |           |                |          |          |              | WIP     | Period      |
| Eived Accets                            |              |                 |            |             |            | Cost | Comp   |                  |                   |       | Cost      | Actual         | Invoiced | Invoiced | Work In Trar | sferred | Complete    |
|                                         |              | Type            | Date       | Reference   | Source     | Code | Code   | ProductCode      | Quantity          | Unit  | Price     | Cost<br>E44.00 | Cost     | Sell     | Progress     | To GL   | For WIP     |
| General Leuger                          | 뮲            | Material        | 13/09/2013 | Steve       | JC         | ASS  | RIMU   | T470MMLR         | 1.50              | Mtr   | \$34.0000 | \$51.00        |          |          | \$51.00      |         | ŏ           |
| Job Costing                             |              | Material        | 13/09/2013 |             | JC         | ASS  | RIMU   | T70SQR           | 7.50              | Mtr   | \$7.0000  | \$52.50        |          |          | \$52.50      |         | 0           |
| 🛅 Job Reports                           |              | Material        | 13/09/2013 |             | 1C         | ASS  | RIMU   | TIMLR            | 4.00              | Mtr   | \$58.0000 | \$232.00       |          |          | \$232.00     |         | 0           |
| Job and Estimates                       | 12           | Material        | 13/09/2013 |             | JC         | ASS  | RIMU   | TISOMORP         | 3.00              | Mtr   | \$1.0000  | \$3.00         |          |          | \$3.00       |         | 0           |
| lob Balances                            |              | Time            | 13/09/2013 | FRANK       | JC         | PRE  | LAB    | ASSEMBLY         | 1.00              | Job   | \$28.0000 | \$28.00        |          |          | \$28.00      |         | ŏ           |
| Dob balances                            | $\bowtie$    | Material        | 20/09/2013 | 515         | JC         | ASS  | FIT    | VIC10BRASS       | 2.00              | Ea    | \$3.7500  | \$7.50         |          |          | \$7.50       |         | ō           |
| Work In Progress Summary                |              | Material        | 20/09/2013 | 515         | JC         | ASS  | FIT    | VIC32BRASS55     | 2.00              | Ea    | \$4.3700  | \$8.74         |          |          | \$8.74       |         | 0           |
| Work In Progress Detail                 | 169 (        | Material        | 30/09/2013 |             | JC         | ASS  | DOW    | BCDRAW           | 2.00              | Ea    | \$24.5000 | \$49.00        |          |          | \$49.00      |         | 0           |
| An Add avout                            |              | Material        | 30/09/2013 |             | AP         |      |        | DESIGN           | 10.00             |       | \$22.0000 | \$220.00       |          |          | \$220.00     |         | 0           |
|                                         |              | Time            | 30/09/2013 |             | JC         | FIN  | LAB    | LABOUR           | 5.00              | Hr    | \$22.0000 | \$110.00       |          |          | \$110.00     |         | 0           |
| Iransaction Reports                     |              | Dispursement    | 50/09/2013 |             | 10         |      |        |                  | 43.80             | 24    | \$20.0000 | \$856.54       |          |          | \$856.54     |         |             |
| Job Status                              |              |                 |            |             |            |      |        |                  | 10100             |       | -         |                |          |          |              |         | <u> </u>    |
| Transaction Sequence                    |              |                 |            |             |            |      |        |                  |                   |       |           |                |          |          |              |         |             |

**To help explain WIP** - In this example we have decided to invoice everything except the Design Fee, Labour Charges and a Taxi charge as these will be invoiced to the customer at a later date and so, will remain on the job for now.

As we are not invoicing out all of the costs on this invoice we don't tick the Complete Job and Complete Transactions selections.

| 7 |               |                   | JC Job Invoic                 | ing - 1005 - 1.8m W     | /ardrobe     |               |            |             |            |
|---|---------------|-------------------|-------------------------------|-------------------------|--------------|---------------|------------|-------------|------------|
| » | Select Job    | 1005 🔹 🏦 🛛 🖉      | 🗧 🛥 🛛 1.8m Wardroł            | )e                      |              |               |            | NZD         |            |
|   | Customer      | CARSON            | Carson & Sons                 |                         |              |               |            |             |            |
|   | Date          | 30/09/2013        | Period                        | Sep 2013                |              |               |            |             |            |
|   | Rate Type     | SELL              | Complete Job                  |                         |              |               |            |             |            |
|   | Exchange Rate | 1 0000            | Complete Transactions         |                         |              |               |            |             |            |
|   | exchange hate | 1.0000            | complete managetions          |                         |              |               |            |             |            |
|   | » T Code      |                   | Description                   |                         |              | Quantity Unit | Sell Price | Disc% Group | Ext Sell C |
|   | M T470MML     | .R                | 470mm Laminated Rimu          |                         |              | 1.50 Mtr      | \$53.00    | PART        | \$79.50    |
|   | M T70SQR      |                   | 70mm x 70mm Rimu              |                         |              | 7.50 Mtr      | \$9.20     | PART        | \$69.00    |
|   | M T1MLR       |                   | 1M sq Laminated Rimu          |                         |              | 4.00 Mtr      | \$75.37    | PART        | \$301.48   |
|   | M T25MMR      | F                 | 15mm Rimu Facing              |                         |              | 3.00 Mtr      | \$1.71     | PART        | \$5.13     |
|   | M T180MM      | ΓR                | 180mm x 48mm Rimu             |                         |              | 2.80 Mtr      | \$14.48    | PART        | \$40.54    |
|   | Ti ASSEMBL    | Y                 | Workshop Overhead             |                         |              | 1.00 Job      | \$47.51    | LAB         | \$47.51    |
|   | M VIC10BRA    | SS                | Victorian 10 Brass Handle     |                         |              | 2.00 Ea       | \$5.35     | PART        | \$10.70    |
|   | M VIC32BRA    | SS55              | Victorian 32 Brass Handle 55r | nm                      |              | 2.00 Ea       | \$6.23     | PART        | \$12.46    |
|   | 🚰 M BCDRAW    |                   | 350mm x 340mm Drawer          |                         |              | 2.00 Ea       | \$36.26    | PART        | \$72.52    |
|   | 🚔 M DESIGN    |                   | Design Fee                    |                         |              |               | \$40.00    | CUS         |            |
|   | A Ti LABOUR   |                   | Labour Charge                 |                         |              | Hr            | \$40.00    | LAB         |            |
|   | Ti LABOUR     |                   | Labour Charge                 |                         |              | Hr            | \$40.00    | LAB         |            |
|   | Di            |                   | Taxi                          |                         |              | 🔳 Ea          | \$22.00    | SPEC        |            |
|   |               |                   |                               |                         |              |               |            |             |            |
|   | <             |                   |                               |                         |              |               |            |             | >          |
|   | Ext Sell      | \$638.84 Ext Cost | \$462.54 Actuals Cos          | t \$856.54 P            | ending Cost  | Qu            | uoted      | \$857.55    |            |
|   | lavaiaad      | Dending           | Invoiced                      |                         | <b>j</b>     | ~             |            |             |            |
|   | invoiced      | Pending           | Invoiced                      |                         |              |               |            |             |            |
|   |               |                   | Open Invoice                  | <u>Generate</u> Invoice | Invoice as Q | uoted         |            | 🖌 Save      | X Cancel   |

If you rerun the WIP detail report you will see that the balance left in WIP is \$394 being the uninvoiced transactions.

WIP is a holding bucket for Job transactions that are waiting to be invoiced.

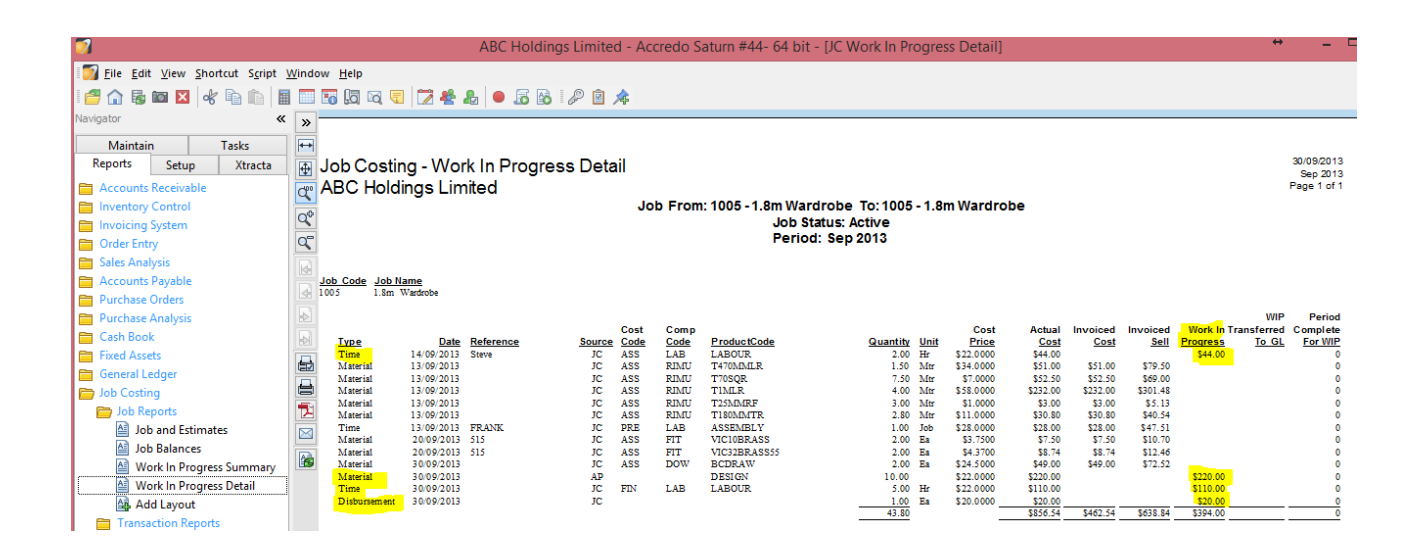

## Contact

For further information or for assistance with Accredo please do get in touch with us.

### Offices

#### New Zealand (+64)

| Tauranga                    | 07   | 544  | 4488         |
|-----------------------------|------|------|--------------|
| Wellington                  | 04   | 282  | 1534         |
| Email <u>Helpdesk@ZealS</u> | yste | ems. | <u>co.nz</u> |

#### Australia (+61)

| Melbourne |                                    |
|-----------|------------------------------------|
| Sydney    | 02 9098 0996                       |
| Brisbane  | 07 3088 4989                       |
| Email     | <u>Helpdesk@ZealSystems.com.au</u> |